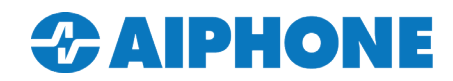

## **IX Series**

## **Option Input Settings**

This document describes the configuration the option input of IX Series Stations. These inputs may be utilized for **touchless calling** and answering at door station or master stations, pre-recorded Message Page activation, or other application-specific needs.

IX Series stations with configurable inputs are as follows: IX-MV7-\*, IX-RS-\*, IX-DV, IX-DVF-\*, IX-SSA-\*, IX-SS-2G, IX-DA, and IX-BA

## **Table of Contents**

| Page 1 | Door Station Option Inputs                                                                  |
|--------|---------------------------------------------------------------------------------------------|
| Page 1 | Enabling Door Station Option Inputs                                                         |
| Page 2 | <b>Door Station Input Call</b> - Set the Option Input to place a call from the door station |
| Page 2 | <b>Door Station Answer Call / Page</b> - Set the Option Input to answer a call or page      |
| Page 3 | Master Station Option Inputs                                                                |
| Page 3 | Enabling Master Station Option Inputs - Create a group of stations to page to               |
| Page 4 | Master Option Input Answer Call / Page - Set the Option Input to answer a call or page      |
| Page 4 | Master Option Input Page                                                                    |
| Page 5 | Master Option Input Call - Set the Option Input to place a Call                             |
| Page 6 | Master Option Input Message Page - Set the Option Input to send a message page.             |
| Page 7 | Upload Settings to Stations (Required)                                                      |

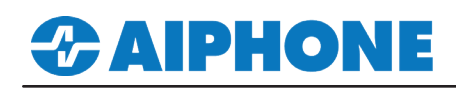

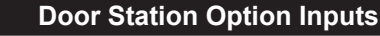

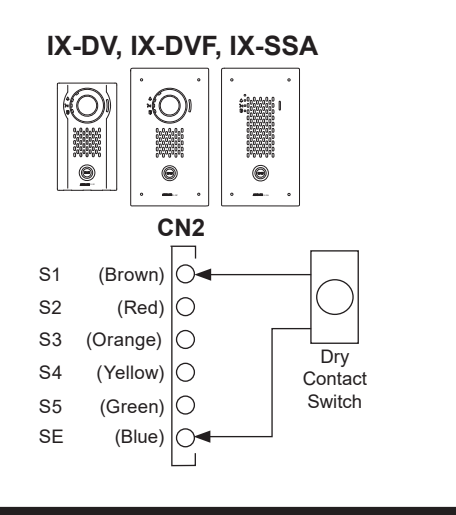

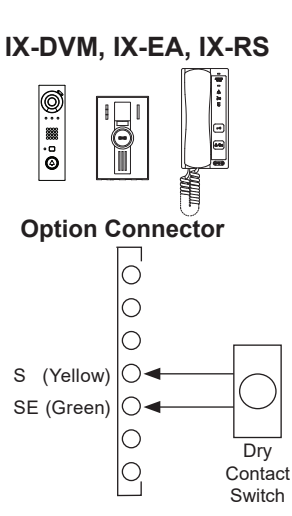

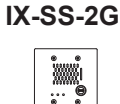

**Terminal Block** 

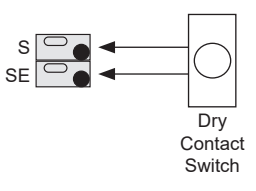

Enabling Door Station Option Inputs

Door stations have up to 6 configurable contact inputs, depending on the model, that can be used to trigger an outgoing call or answer an incoming call. Start by switching from **Table View** to **Station View**. Then, from the left-hand side menu, expand **Option Input / Relay Output Settings** and click **Option Input**.

|                                                                                                    | Se                               | lect Station to       | Edit                                    |                                                                                                    | 1.1 - Select a Station                                                                                                    |
|----------------------------------------------------------------------------------------------------|----------------------------------|-----------------------|-----------------------------------------|----------------------------------------------------------------------------------------------------|----------------------------------------------------------------------------------------------------|
| Station View                                                                                                    | Type: [<br>Number: [<br>Previous | All<br>0003<br>Select | ✓<br>✓<br>Next                          |                                                                                                    | Use the drop-down menu to choose the station number of the door station to be configured.                                                                      |
| Station Information                                                                                                 | Option Input                     |                       |                                         |                                                                                                    | 1.2 - Option Input # and Name                                                                                                    |
| Network Settings     System Information     Call Settings     Option Input / Relay Output Settin     Option Input / | Option Input                     | #                     | Option Input 1 ~                        | When using IX-DVF-2RA or IX-DVF-R                                                                                                    | Use the drop-down menu to choose the<br>Option Input to configure, and enter a<br>Name in the field below.                                                     |
| Relay Output<br>⊕ Paging Settings                                                                                   | Function                         |                       | ◯ No Fu<br>◉ Call                       | unction                                                                                                    | 1.3 - Function                                                                                                    |
|                                                                                                    |                                  |                       | O Answ<br>Pagir<br>Mess<br>Exter        | (*) Customize Call in Call Settings .<br>er Call / Page<br>(*) Customize Page in "Paging Setti<br>iage Page<br>(*) Customize Message Page in "Pa<br>nal Input Page | Choose the function that will be<br>activated by the Option Output.<br>Call, Answer Call or Page, etc.                                                         |
|                                                                                                    |                                  |                       |                                         | (*) Customize Page in "Paging Setti<br>(*) Only one Option Input can be set                                                                                        | 1.4 - Туре                                                                                                    |
|                                                                                                    |                                  |                       | O Turn  <br>O Relay<br>O Bathr<br>O API | LCD On<br>/ Latch Reset<br>oom Indicator Reset                                                                                                    | Chose if a Make or Break of the contact will trigger the Option Input.                                                                                         |
|                                                                                                    | Туре                             |                       | Make                                    | e O Break                                                                                                    |                                                                                                    |
|                                                                                                    | Detection Ti                     | me Range              | 0 (Im                                   | mediate)                                                                                                    | 1.5 - Detection Time                                                                                                    |
|                                                                                                    |                                  |                       | ○ 200-2<br>○ 3-600                      | 2000 [msec]<br>) [sec]                                                                                                    | Select contact input detection time.<br>If <b>200 - 2000msec</b> or <b>3 - 600sec</b> is<br>selected, a box will appear where<br>the specific time is entered. |

⇒ Updat

Click Update to

save your settings.

# **CAIPHONE**

### **Door Station Option Input Call**

If the Option Input is being used to place a **Call**, the input Call Method will need to be set and a call destination will need to be selected. Expand **Call Settings** from the left-hand side menu and select **Call Origination**. Use the drop-down menu to choose the station number of the door station to be configured and click **Select**.

| <b>T 11 16</b>                                                                                                    | S                    | elect Station to Ed                  | it                                                                                                    |                      |
|----------------------------------------------------------------------------------------------------|----------------------|--------------------------------------|----------------------------------------------------------------------------------------------------|----------------------|
| I able View                                                                                                    | Туре:                | All                                  | ~                                                                                                    |                      |
|                                                                                                    | Number:              | 0003                                 | ~                                                                                                    |                      |
| Station View                                                                                                    | Previous             | Select                               | Next                                                                                                    |                      |
| Station Information     Network Settings     System Information                                                                                  |                      | ation                                | Option Input 1                                                                                                    | ~                    |
| Call Settings     Station Information     Called Stations (Master Static     Called Stations (Door/Sub St     Call Origination     Incoming Call | Call Method          |                                      | <ul> <li>Standard Destination</li> <li>Change Destination by Time D</li> <li>Change Destination by Schedu</li> </ul> | Delay<br>ule         |
|                                                                                                    | Ringbac              | k Tone 🛓                             | None                                                                                                    | ~                    |
|                                                                                                    | Call Time<br>Ringbac | eout ♦ ≜<br>k Tone Count [time(s)] ≜ | 10-600 sec                                                                                                    | ✓ 60 sec             |
|                                                                                                    | Call Des             | tination                             | Call Destination 01-99<br>Open                                                                                       | Priority             |
|                                                                                                    | Standard             | d Mode Settings                      | Call Destination                                                                                                    | Priority<br>Normal V |

| 2.1 - Select the Option Input Number                                     | 2.2 - Call Customization                                                                                                    | 2.3 - Call Destination and Priority                                                                      |
|--------------------------------------------------------------------------|----------------------------------------------------------------------------------------------------|----------------------------------------------------------------------------------------------------|
| Use the drop-down menu to choose the <b>Option Input #</b> to configure. | Call Method should be set to <b>Standard</b><br><b>Destination</b> . <b>Ringback Tone</b> , <b>Call</b><br><b>Timeout</b> , and <b>Ringback Tone Count</b> may<br>be optionally adjusted. | Use the drop-downs to select the <b>Call</b><br><b>Destination Group</b> and call <b>Priority</b> level. |

**Group 01** is the default calling Group destination for IX Series door station. <u>Selecting Group 01 means the Option Input call</u> will have the same call destination as the door station's standard call button. If the Option Input call should call a different Group of master stations, a new group should be created.

Do this, scroll up to find Called Stations for Door/Sub Stations.

| <ul> <li>Cal</li> </ul> | Called Stations (Door/Sub Stations) U = Unicast, M = Multicast If designating "M", multicast IP addresses must be configured for the station(s). To register a VoIP Phone, go to Network Settings -> SIP and enter the IP address of the SIP Primary Server. Only one VoIP Phone can be set per group.                                                                                                    |        |              |              |              |              |          |                                                                                          | _  | 2.4 - Group Number                                              |  |
|-------------------------|----------------------------------------------------------------------------------------------------|--------|--------------|--------------|--------------|--------------|----------|------------------------------------------------------------------------------------------|----|-----------------------------------------------------------------|--|
| U =<br>If de<br>To r    | U = Unicast, M = Multicast<br>If designating "M", multicast IP addresses must be configured for the station(s).<br>To register a VoIP Phone, go to Network Settings -> SIP and enter the IP address of the SIP Primary Server.<br>Only one VoIP Phone, can be set ner croup.                                                                                                    |        |              |              |              |              |          |                                                                                          |    | Use the drop-down to select a new Group<br>Number to configure. |  |
| Onl                     | U = Unicast, M = Multicast<br>If designating "M", multicast IP addresses must be configured for the station(s).<br>To register a VoIP Phone, go to Network Settings -> SIP and enter the IP address of the SIP Primary Server.<br>Only one VoIP Phone can be set per group.<br>Group Number<br>Group 02<br>VoIP Phone Registration<br># Number Station List IPv4 Address IPv6 Address Station Type Protocol Delete                                                              |        |              |              |              |              |          |                                                                                          |    |                                                                 |  |
|                         |                                                                                                    |        |              |              |              |              |          |                                                                                          |    | 2.5 - Station Selection                                         |  |
|                         | Group Number Group 02 VolP Phone Registration                                                                                                    |        |              |              |              |              |          | Click <b>Open</b> to select a master station to act to the group. Repeat up to 20 times. | ld |                                                                 |  |
|                         | #                                                                                                    | Number | Station List | IPv4 Address | IPv6 Address | Station Type | Protocol | Delete                                                                                   | ^  |                                                                 |  |
|                         | Called Stations (Door/Sub Stations) U = Unicast, M = Multicast If designating "M", multicast IP addresses must be configured for the station(s). To register a VoIP Phone, go to Network Settings -> SIP and enter the IP address of the SIP Primary Server. Only one VoIP Phone can be set per group.  Group Number Group 02 VoIP Phone Registration  # Number Station List IPv4 Address IPv6 Address Station Type Protocol Delete 01 0001 Open 192.168.1.10 IX-MV7-* U Delete |        |              |              |              | Delete       |          |                                                                                          |    |                                                                 |  |
|                         | 02                                                                                                    |        | Open         |              |              |              |          | Delete                                                                                   |    | Click <b>Update</b> to save your settings.                      |  |

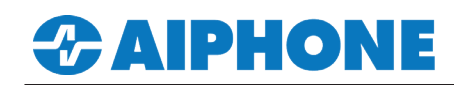

# **APPLICATION NOTE**

### **Master Station Option Inputs**

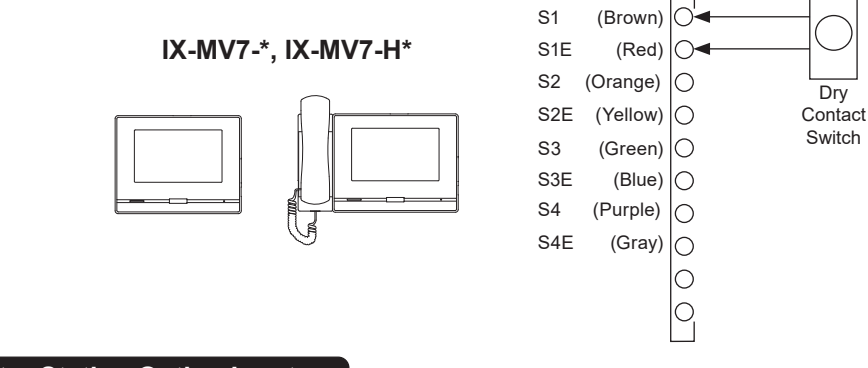

### Enabling Master Station Option Inputs

An IX-MV7-\* master station has four customizable contact inputs that can be used to trigger an outgoing call, answer an incoming call, trigger several types of pages, and other optional features. Start by switching from **Table View** to **Station View**. Then, expand **Option Input / Relay Output Settings,** and click **Option Input**.

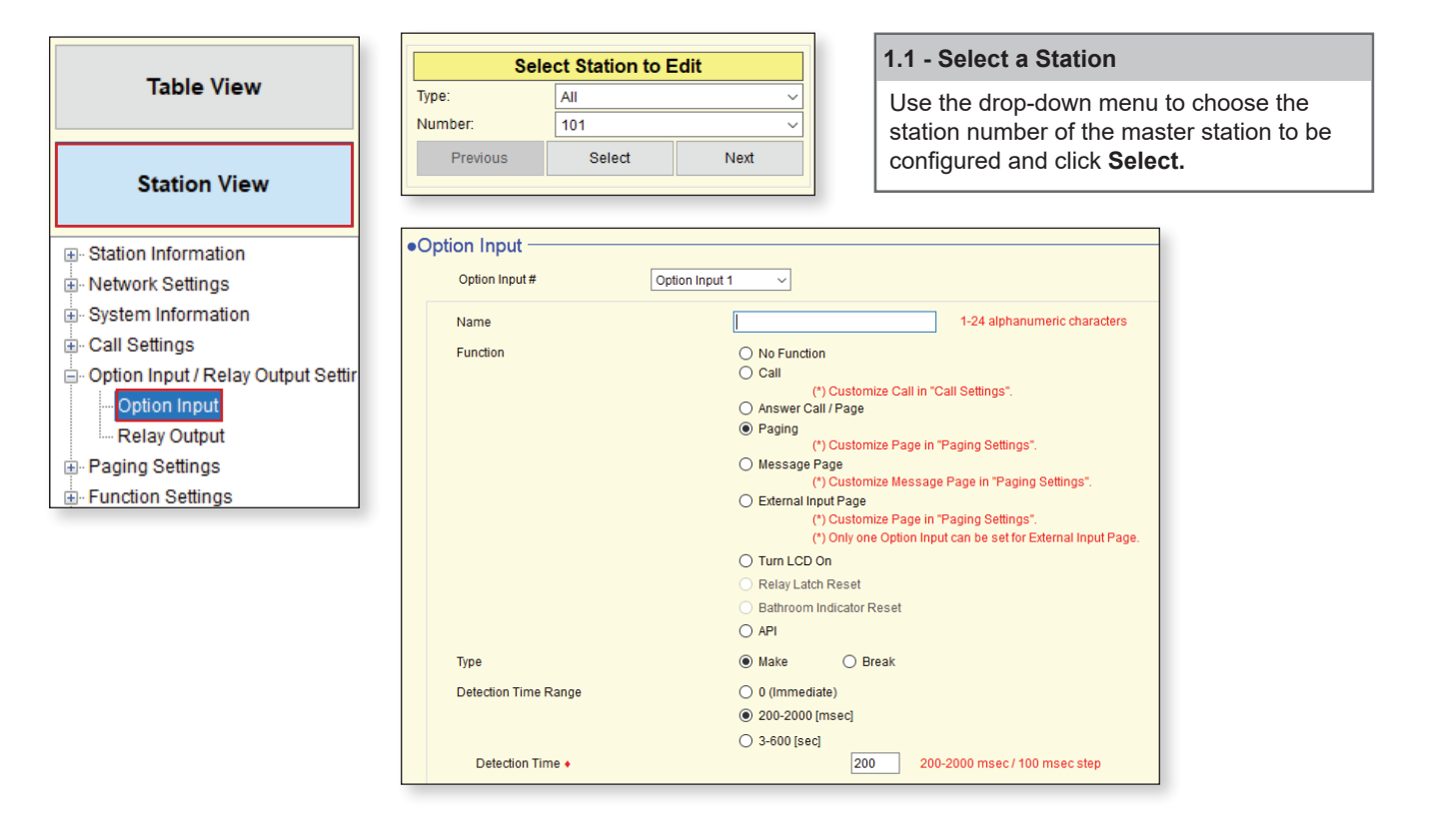

### 1.2 - Option Input / Name

Select an **Option Input #** (Number) using the drop-down menu and enter a **Name**.

### 1.3 - Choose a Function

Choose a Function for this Option Input by selecting the radio button next to the function type.

### 1.4 - Contact Settings

Select contact input detection time. If **200 - 2000msec** or **3 - 600sec** is selected, a box will appear where the specific time is entered.

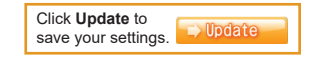

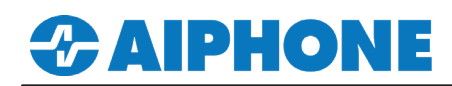

### Answer a Call Hands-free

To use the Option Input to answer an incoming call or page (hands-free answering), select Answer Call / Page, without any further configuration needed.

| Option Input   |                                                                  |
|----------------|------------------------------------------------------------------|
| Option Input # | Option Input 1                                                   |
| Name           |                                                                  |
| Function       | O No Function<br>O Call                                          |
|                | (*) Customize Call in "Call Settings".<br>(*) Answer Call / Page |

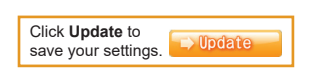

### Master Option Input Page

If Paging is selected, the master station can page a single Group, or place an All Page, when the Option Input is triggered. Expand **Paging Settings** and click **Option Input Page**.

| Table View                                                                        | Sel                                                           | ect Station to E                      | Edit                             |                            | 2.1 - Select a Station                                                         |  |  |  |
|-----------------------------------------------------------------------------------|---------------------------------------------------------------|---------------------------------------|----------------------------------|----------------------------|--------------------------------------------------------------------------------|--|--|--|
|                                                                                   | Type:                                                         | All                                   |                                  | ~                          | Use the drop-down menu to choose the                                           |  |  |  |
| Station View                                                                      | Previous                                                      | Select                                | Next                             |                            | station number of the master station to be configured and click <b>Select.</b> |  |  |  |
| Station Information     Network Settings     System Information     Call Settings | •Option Input P<br>To configure an Option I<br>Option Input # | age<br>Input Page, "Page", "Mes<br>Or | sage Page", or '<br>tion Input 1 | External Input P           | 'age" must be selected in Option Input settings.                               |  |  |  |
| ⊕. Option Input / Relay Output Settir     □. Paging Settings                      | Destination                                                   | ۲                                     | All Page                         | O Group                    | Open 01-99                                                                     |  |  |  |
| Paging Origination                                                                | Priority                                                      | ۲                                     | Normal                           | <ul> <li>Urgent</li> </ul> |                                                                                |  |  |  |
| All Page                                                                          | Message File N                                                | Name No                               | ne                               |                            |                                                                                |  |  |  |
| ■ Option Input Page     ■ Function Settings                                       | Play Count [tim                                               | ne(s)] 1                              |                                  | ~                          |                                                                                |  |  |  |

### 2.2 - Select an Input

Use the drop-down menu to choose the **Option Input #** to be configured.

### **2.3 - Destination** Select All Page or Group. If **Group** is

selected, click **Open** and select the **Group** that should receive the page.

### 2.4 - Select a Priority

Select a **Priority** by clicking the radio button for either **Normal** or **Urgent**.

Click **Update** to save your settings.

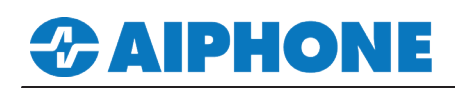

### Master Station Option Input Call

If **Call** is selected, the master station will call a single group when the Option Input is triggered. A group must be configured under **System Information > Group** to use the Contact Input Call function. Once a group is created, expand **Call Settings** and click **Call Origination**.

| Station Information                | Soloot Station to Edit          | 3.1 - Select a Station                     |
|------------------------------------|---------------------------------|--------------------------------------------|
|                                    |                                 |                                            |
| System Information                 | lype: All                       | Use the drop-down menu to choose the       |
| ⊑- Call Settings                   | Number: 101                     | station number of the master station to be |
| - Station Information              | Previous Select Next            | configured and click <b>Select</b> .       |
| Called Stations (Master Stati      |                                 |                                            |
| Called Stations (Door/Sub St       |                                 |                                            |
| Call Origination                   |                                 |                                            |
| Incoming Call                      | Call Origination                |                                            |
| Option Input / Relay Output Settin | Call Button / Ontion Input #    | Ontion Input 1                             |
| Paging Settings                    | Call Dation + Option inpat #    |                                            |
| Eunction Settings                  | Call Method                     | Standard Destination                       |
| Transfer Settings                  |                                 | Change Destination by Time Delay           |
| Station Settings                   |                                 | Change Destination by Schedule             |
| Maintananaa                        |                                 | Onlinge Destination by Schedule            |
|                                    | Ringback Tone 🔺                 | Call Pattern 4 ~                           |
|                                    | Call Timeout                    | 10 600 000                                 |
|                                    |                                 | 10-000 sec. V 80 Set                       |
|                                    | Ringback Tone Count [time(s)] 🖕 | Infinite                                   |
|                                    | Ooll Destination                | Onli Destination 04.00 Drivity             |
|                                    | Cail Destination                | Call Destination 01-99 Priority            |
|                                    |                                 | Normal V                                   |

### 3.2 - Select an Input

Use the drop-down menu to choose the **Option Input #** to be configured.

### 3.3 - Destination

Click **Open** and select the **Group** that should receive the call.

### 3.4 - Select a Priority

Select a **Priority** by clicking the radio button for either **Normal** or **Urgent**.

Click **Update** to save your settings.

Note:

When setting a master station's Option Input to call a group of door stations, the door station's call button will need to be set to answer and end the call. Find this setting under Call Settings > Station Information.

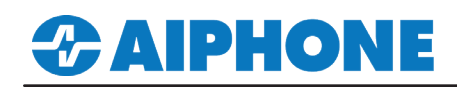

### Master Option Input Message Page

If **Message Page** is selected, the master station can send a sound or chime to a single **Group**. A group must be configured under **System Information > Group** to use the Contact Input Message Page function. Once a group is created, expand **Paging Settings** and click **Option Input Page**.

| Station Information                                                                              | Select Station to Ed                                                 | it 4.1 - Select a Station                                                                                                    |
|--------------------------------------------------------------------------------------------------|----------------------------------------------------------------------|----------------------------------------------------------------------------------------------------|
| Vetwork Settings     System Information     Call Settings     Option Input / Relay Output Settir | Type: All Number: 101 Previous Select                                | Use the drop-down menu to choose the station number of the master station to be configured and click <b>Select</b> .                                                                                                    |
| Paging Settings Paging Origination All Page                                                      | Option Input Page To configure an Option Input Page, "Page", "       | Message Page", or "External Input Page" must be selected in Option Input settings.                                                                                                    |
| Transfer Settings                                                                                | Option Input #                                                       | Option Input 1                                                                                                    |
|                                                                                                  | Destination<br>Priority<br>Message File Name<br>Play Count [time(s)] | All Page <ul> <li>Group</li> <li>Open</li> <li>Open</li> <li>Others</li> </ul> <ul> <li>Open</li> <li>Others</li> <li>Open</li> <li>Others</li> <li>Open</li> <li>Others</li> <li>Open</li> <li>Others</li> <li>Open</li> <li>Others</li> <li>Open</li> <li>Others</li> <li>Open</li> <li>Others</li> <li>Others</li></ul> |

### 4.2 - Select an Input

Use the drop-down menu to choose the **Option Input #** to be configured.

### 4.3 - Destination and Priority

Click **Open** and select the **Group** that should receive the page, or select **All Page**, then select a **Priority**.

#### 4.6 - Select a Message

Use the **Message File Name** drop-down to select a sound or chime to play. Finally, select the number of times to play the sound with **Play Count [Times]**.

Click Update to save your settings.

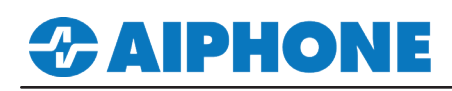

## **Uploading Settings to Stations**

The final step is to upload all of the saved settings from Support Tool to each station. From the top menu bar select File then **Upload Settings To Station** 

| IX Support Tool - [Network Camera Address Bo |                |                | Setti                     | ing File Uploa | ad                  |                           |   |
|----------------------------------------------|----------------|----------------|---------------------------|----------------|---------------------|---------------------------|---|
| File(F) Edit(E) Language(V) Tools(T)         |                |                |                           | 5 1            |                     |                           |   |
| Create New System                            | Select the st  | ation(s) to up | load the Setting File(s): |                |                     |                           |   |
| Select Existing System                       |                |                |                           | Station List   | Text in             | red are required settings |   |
| Save Settings                                | Select         | Number         | Name                      | Location       | Station Type        | Status                    | ^ |
| Download Settings From Station               |                | 101            | Front Desk                |                | IX-MV7-*            | -                         |   |
| Upload Settings To Station                   |                | 102            | Security Desk             |                | IX-MV7-*            | -                         |   |
|                                              |                | 201            | IX-DV - Front Door        |                | IX-DV, IX-DVF(-*)   | -                         |   |
| Import Softing File                          |                | 202            | IX-DVF-2RA- Parking Lot   |                | IX-DV, IX-DVF(-*) - |                           |   |
|                                              |                | 203            | IX-SS-2G - Side Entrance  |                | IX-SS-2G            |                           |   |
| Export to Line Supervision Software          |                | 301            | IX-RS - Hallway Station   |                | IX-RS-*             | -                         |   |
| Cancel                                       |                |                |                           |                |                     | ]                         |   |
|                                              |                |                |                           |                |                     |                           | ~ |
|                                              | Coloct Statio  | n hu Tuno:     |                           |                |                     |                           |   |
|                                              | All            | n by Type:     | ✓ Select                  | U              | Inselect            |                           |   |
|                                              |                |                |                           |                |                     |                           |   |
|                                              | Select file ty | pe to be uploa | aded                      |                |                     |                           |   |
|                                              | :              | Settings       | Sounds                    | In             | nage                | Schedule                  |   |
|                                              |                |                |                           |                |                     |                           |   |
|                                              |                |                |                           |                |                     |                           |   |
|                                              |                |                |                           |                |                     |                           |   |
| Select Stations Upload Settings Confi        |                |                |                           |                |                     |                           |   |

Click Select to check all stations in the system.

Click Settings to begin the upload process.

Using the Status column confirm, that each station has received its setting file.